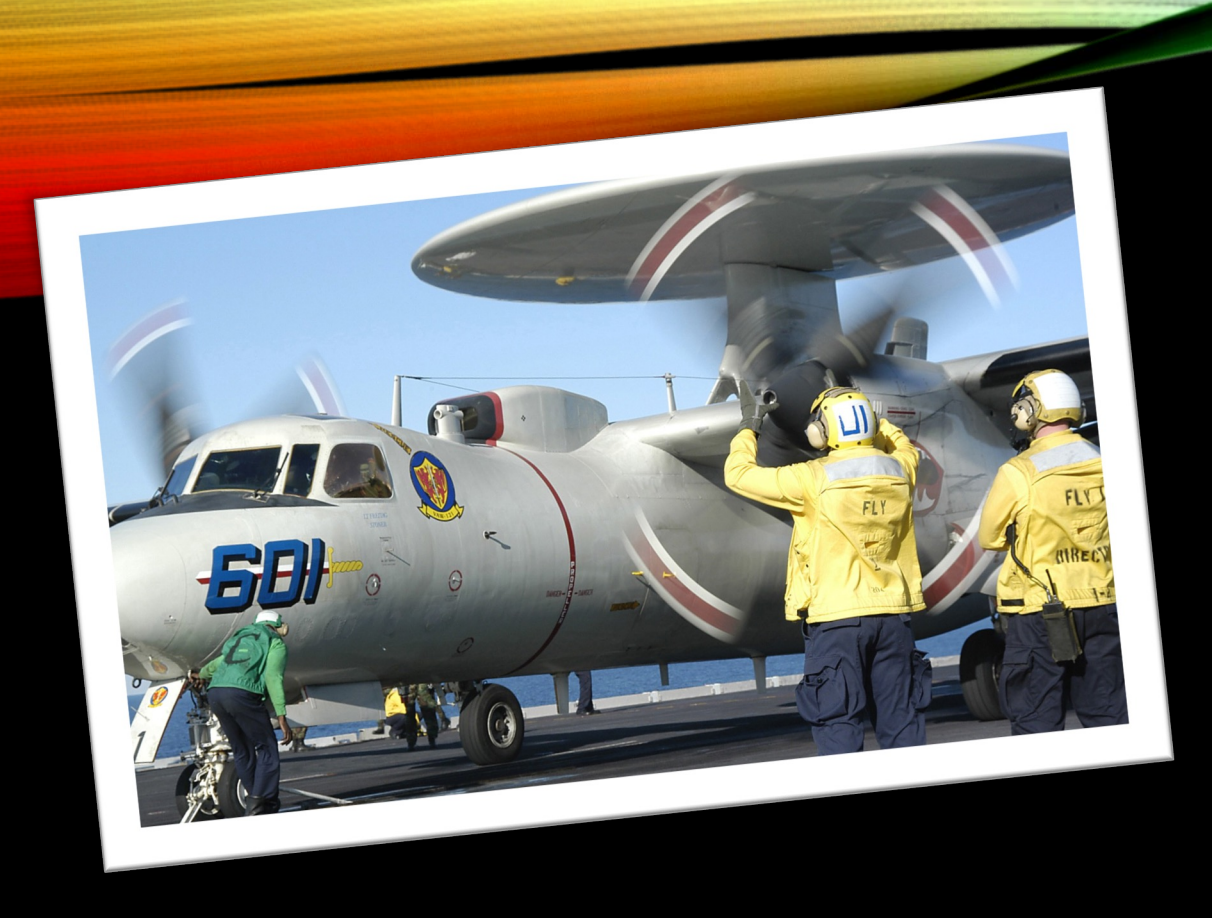

# GBEA 2023

### DR. RAYMOND SCHENK, PH.D., CMDR., US NAVY (RET) SCHENKR@FULTONSCHOOLS.ORG

# RASPBERRY PI SERVER STACKS

Build Your Own Internet

## THE PROBLEM

- Arbitrary or Fear-Based Rules Incompatible with CS Education
- Weak Curriculum that does not cover industry needs
- Few valid End of Pathway Assessments
- Everyone is Dumbing Things Down
- The College Board is Too Far Behind
- Baby Sitting Tools Produce Script Kiddies

## THE GOAL

Ability to teach full-stack IP-Based programming

- Graphical User Interfaces
- MySQL/SQL/NOSQL Databases
- Internet (IP) Based Programming (transcending localhost)

Curriculum that actually trains real-world coding Forward progress towards industry entrance exams

- Java
- .NET Core (Non-existent in curriculum)

High School Students *can* Program Across-the-Stack

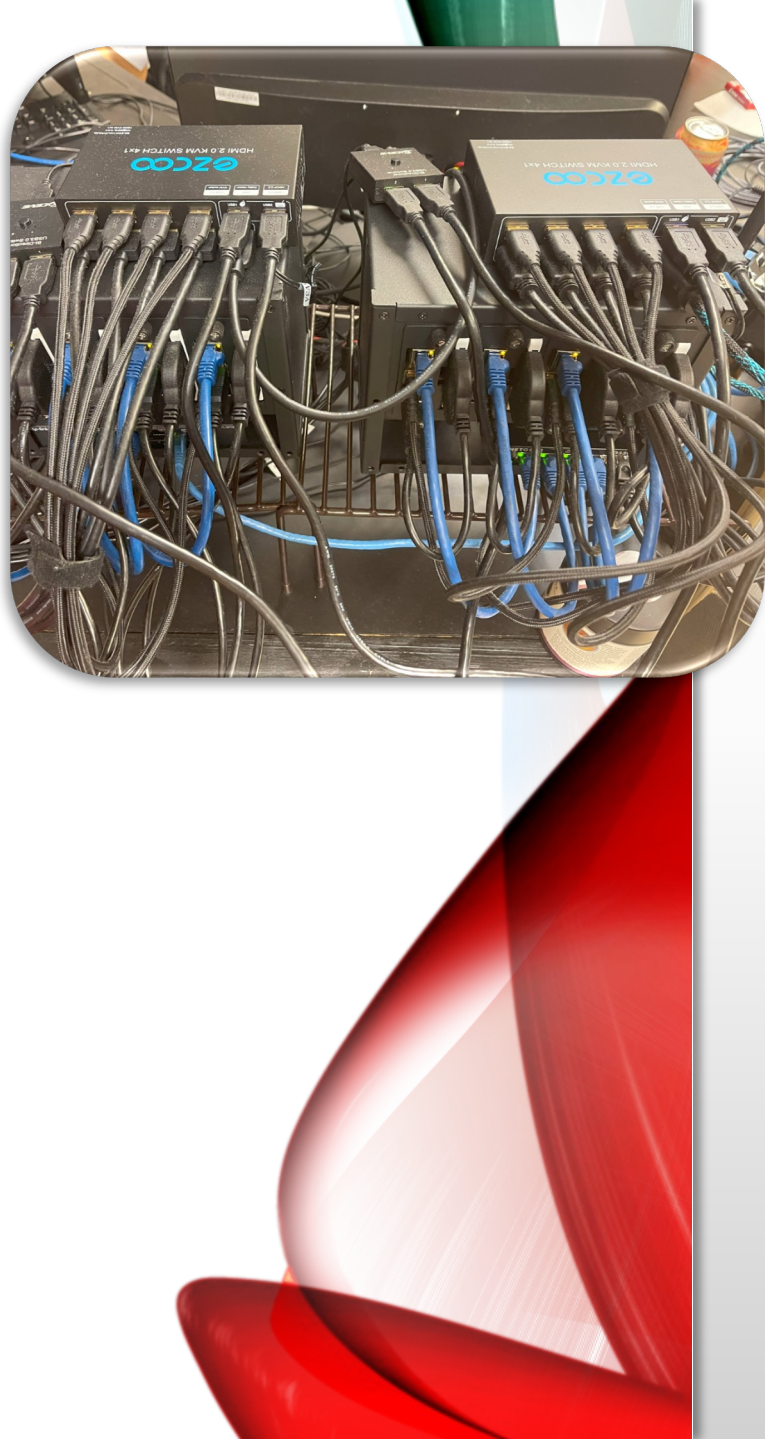

### OVERVIEW

#### **Each Stack**

Raspberry Pi 4s with 8GB RAM (4) SSD External Drives (4) Case with two internal cooling fans

Per Stack

Switch KVM USB Switches (multiple stacks) Wireless Access Point

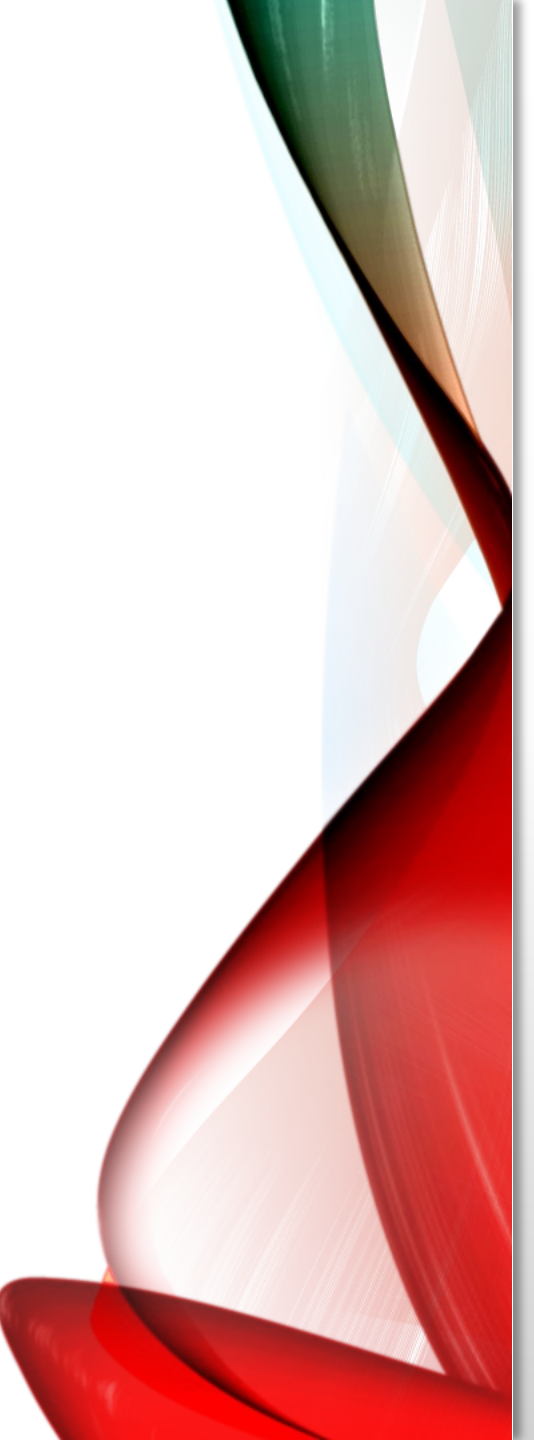

### CAPABILITIES

Each Stack

File Server

Database Server

Web Server

## **BUYING THE GEAR**

### https://tinyurl.com/piServers

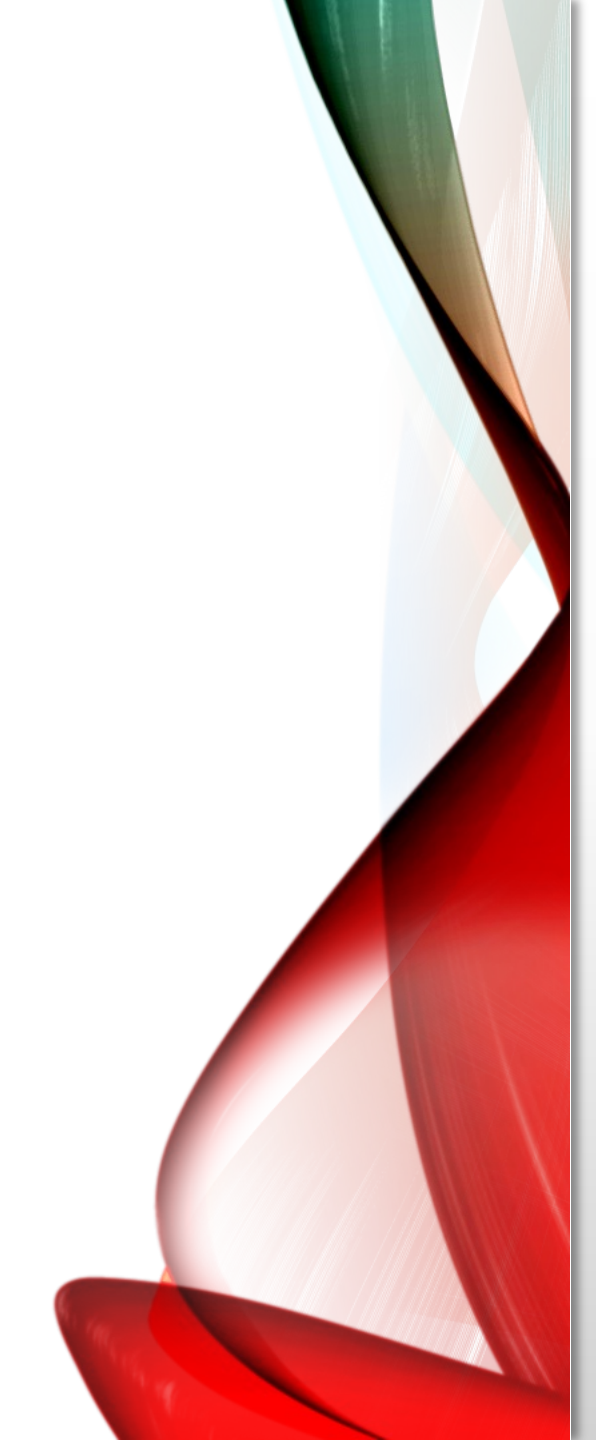

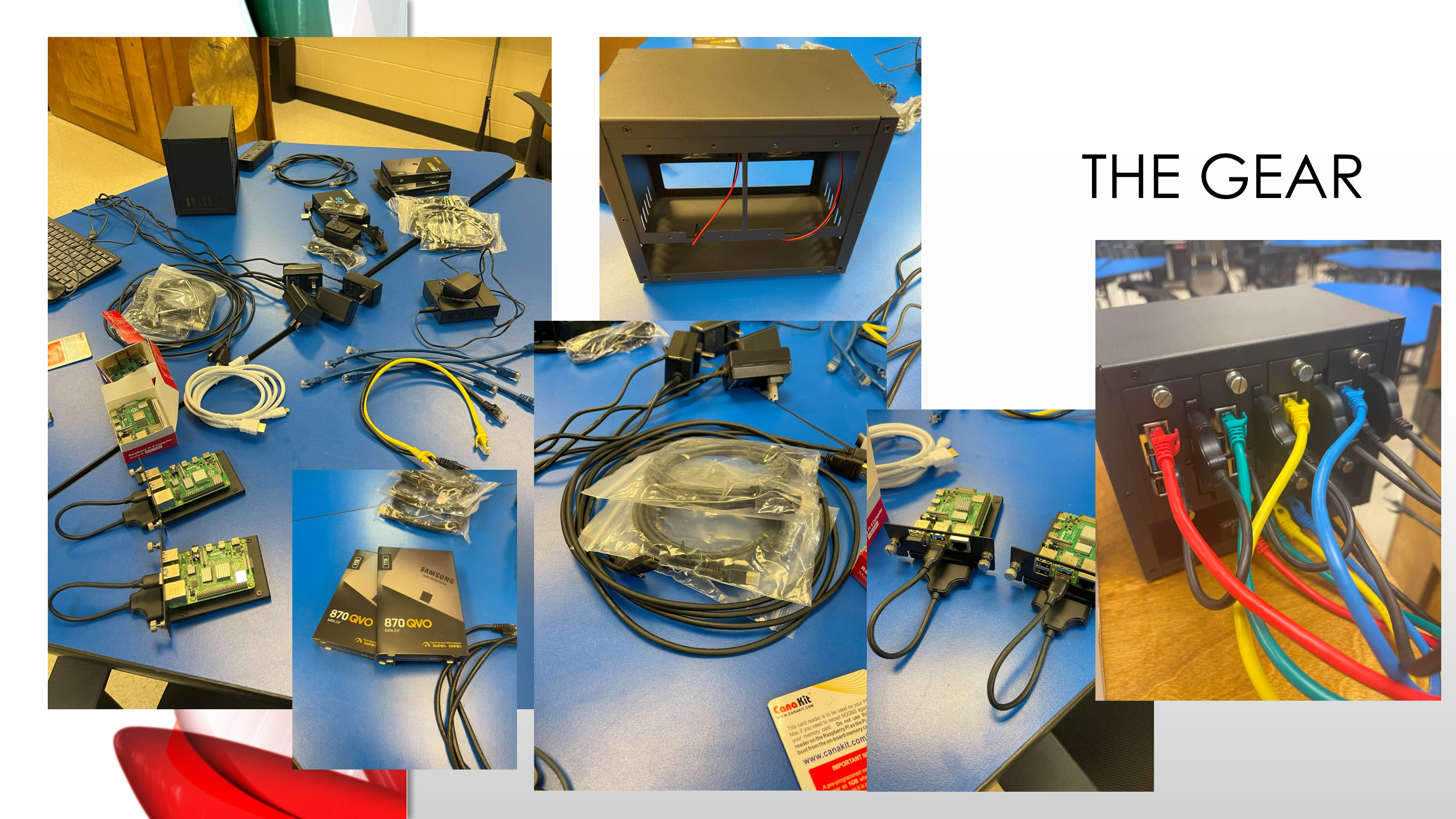

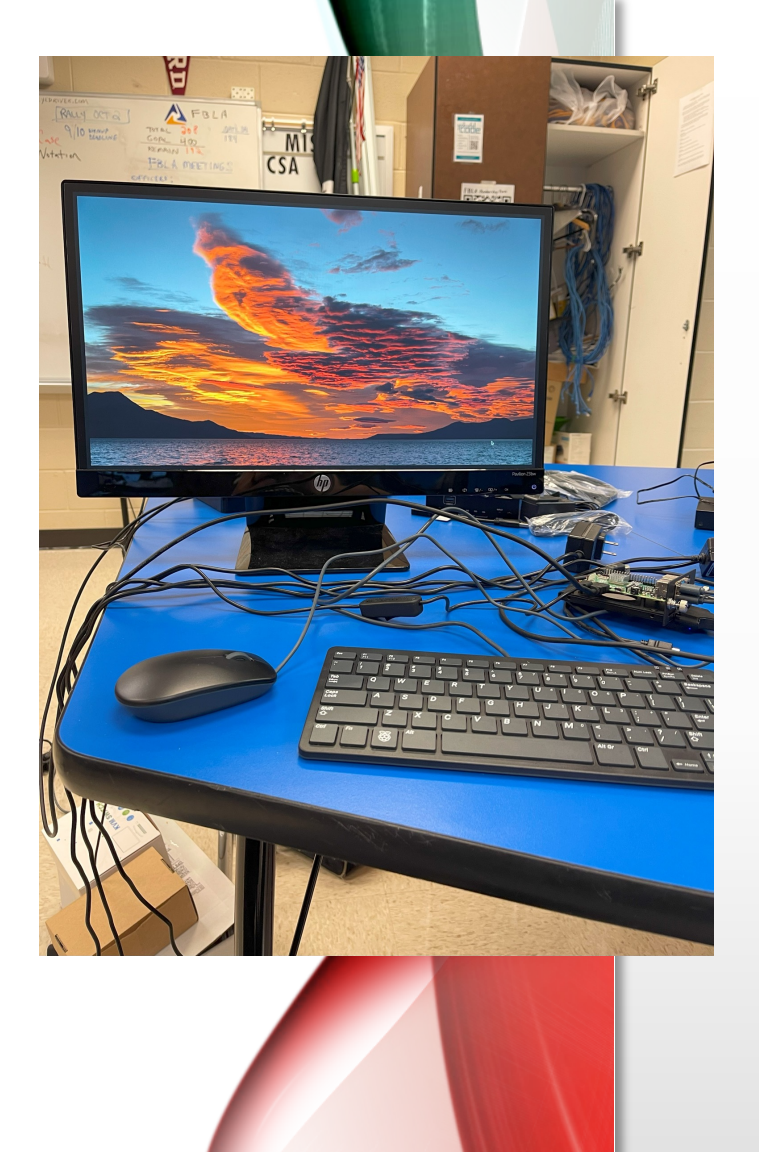

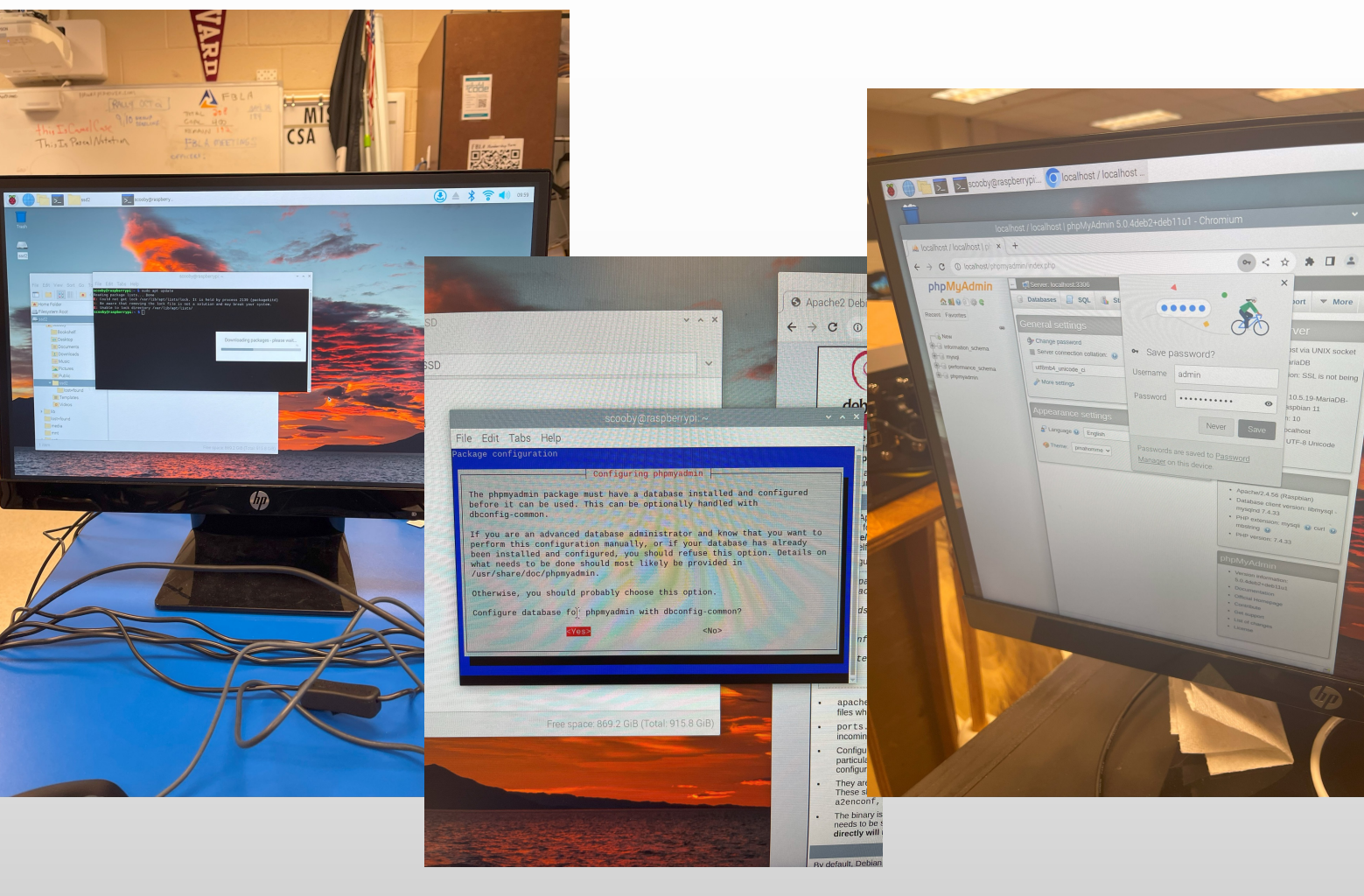

### THE GEAR

## **BIG STEPS**

#### Each Pi

- 1. Install/Configure Pi
- 2. Tether to hotspot, Upgrade network manager
- 3. Upgrade/Update Pi
- 4. Partition and Mount SSD
- 5. Install LAMP Stack
  - 1. Linux (Done)
  - 2. Apache
  - 3. MySQL (Maria Db)
  - 4. Php (localhost)

## **BIG STEPS**

#### Each Pi

- 6. Mount Pi in Chassis (2 units each power a chassis fan)
- 7. Connect each pi to switch and switch to WAP
- 8. Connect KVM
- 9. Test KVM and Operations of each Pi

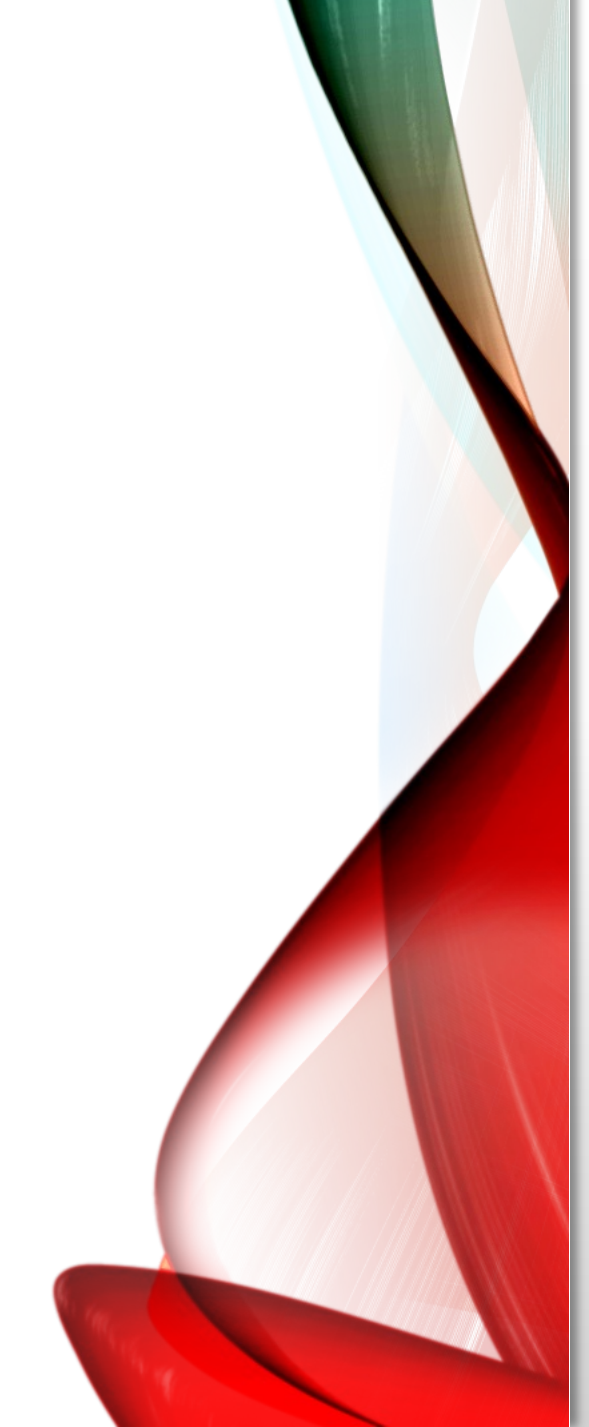

#### **Linux Steps**

- 1. Setup Pi
  - I. Follow On Screen Instructions
- 2. Tether to Phone for unblocked Internet
- 3. Upgrade to Network Manager
  - 1. sudo apt install network-manager network-manager-gnome
  - 2. Sudo raspi-config

| aspberry Pi 4 Model B Rev 1.2                                                                                                    |                                                                                                    |                                         |  |  |
|----------------------------------------------------------------------------------------------------|----------------------------------------------------------------------------------------------------|-----------------------------------------|--|--|
| Raspberry Pi Software Configuration Tool (raspi-config)                                                                                                    | Raspberry Pi Software Configuration Tool (raspi-config)                                                                                                    | Select the network configuration to use |  |  |
| 1 System Options     Configure system settings       2 Display Options     Configure display settings       3 Interface Options     Configure connections to peripherals       4 Performance Options     Configure performance settings       5 Localisation Options     Configure advanced settings       8 Update     Update       9 About raspi-config     Information about this configuration tool | Al Expand Filesystem Ensures that all of the SD card is available<br>AS compositor Enable/disable xcompmgr composition manager<br>AA Network Interface Names Enable/disable predictable network if names<br>AS Network Proxy Settings<br>AB Boot Order Choose network or USB device boot<br>A7 Bootloader Version Select Latest or default boot ROM software<br>A9 Wayland Enable experimental Wayland backend<br>AA Network Config Sat network configuration tool | 1 dheped<br>2 NetworkHanager            |  |  |
| <select> <finish></finish></select>                                                                                                    | <select> <back></back></select>                                                                                                    | <0k> <cancel></cancel>                  |  |  |
|                                                                                                    |                                                                                                    |                                         |  |  |

https://thepihut.com/blogs/raspberry-pi-tutorials/how-to-set-up-an-ssd-with-the-raspberry-pi

4. Install GParted

### CHECKLIST

#### Linux Steps (2)

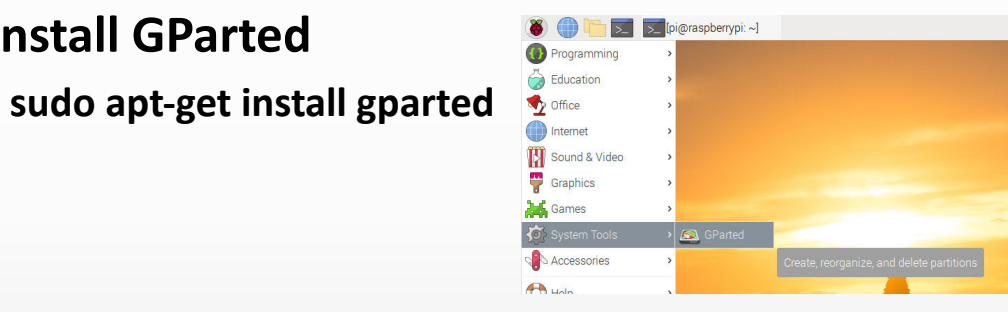

#### Create Partition Table (Device->Create Partition Table)

|                    |                       | /dev | //sda - GParted           |        |          | ~ ^ X          |                  |                                    | /de            | ev/sda - GParted          |        |          | ~ ^ X          |
|--------------------|-----------------------|------|---------------------------|--------|----------|----------------|------------------|------------------------------------|----------------|---------------------------|--------|----------|----------------|
| Parted Edit View D | Device Partition Help |      |                           |        | ſ        |                | GParted Edit     | View Device Partition              | Help           |                           |        | r        |                |
| 1 ₽   ←   ⊗ 2      | 6   G 🖌               |      |                           | <br>   | /dev/sda | (223.57 GiB) 👻 |                  | Create Partition<br>Attempt Data R | Table<br>escue |                           | <br>   | /dev/sda | (223.57 GiB) 👻 |
|                    |                       | :    | unallocated<br>223.57 GiB |        |          |                |                  |                                    |                | unallocated<br>223.57 GiB |        |          |                |
| artition File S    | System S              | Size | Used                      | Unused |          | Flags          | Partition        | File System                        | Size           | Used                      | Unused |          | Flags          |
|                    |                       |      |                           |        |          |                | unallocated 🤞    | unallocated                        |                |                           |        |          |                |
| operations pending |                       |      |                           |        |          |                | 0 operations pen | ding                               |                |                           |        |          |                |

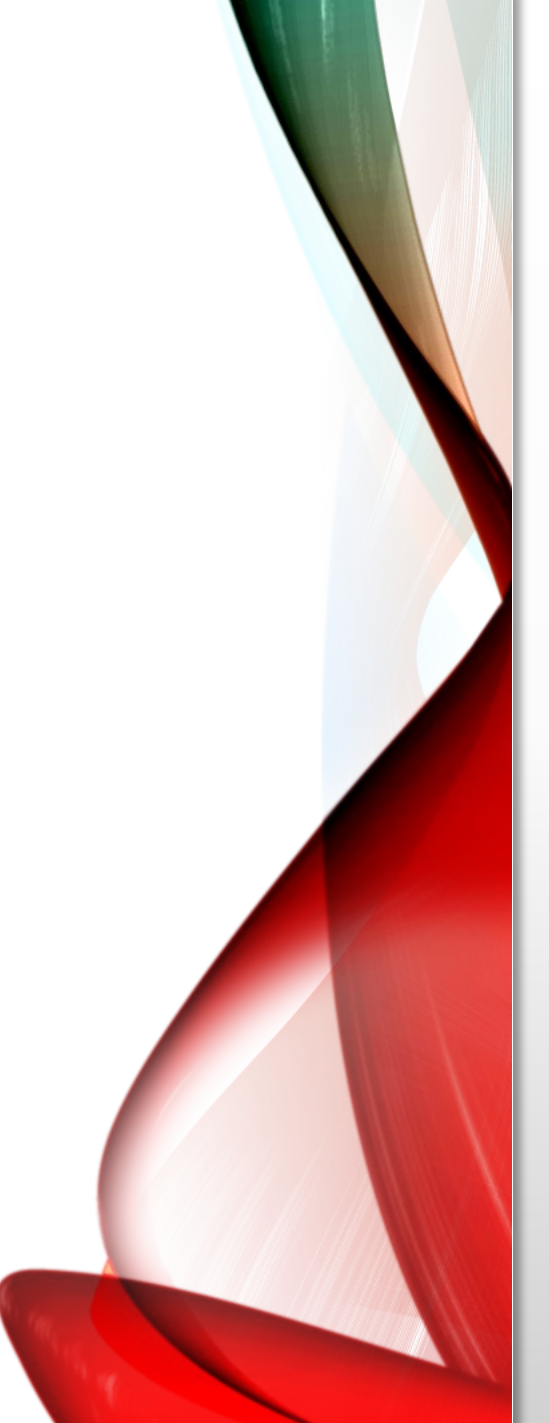

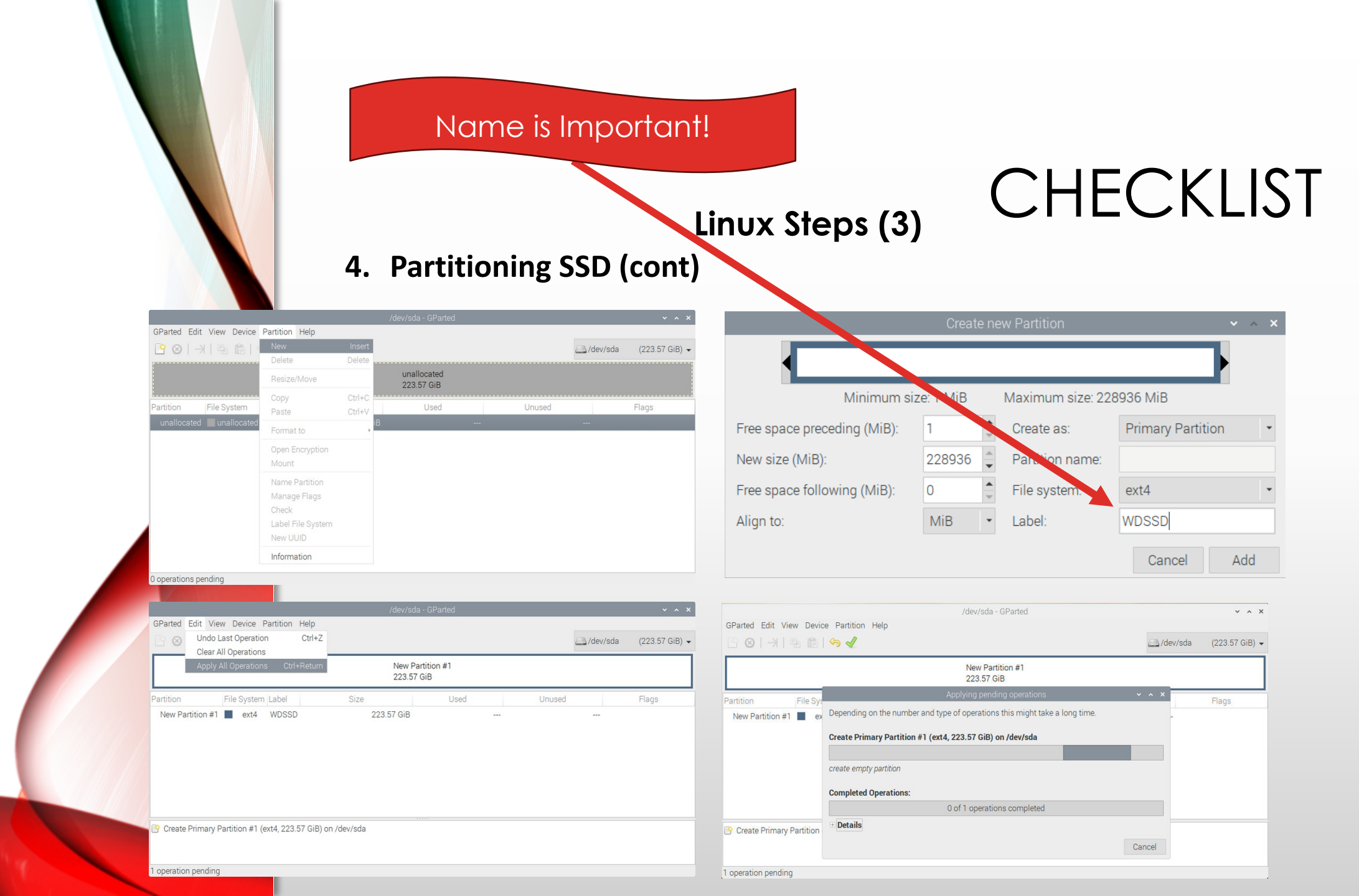

#### 4. Partitioning SSD (cont)

|                       |                   | /dev/   | sda - GParted         |          |              |
|-----------------------|-------------------|---------|-----------------------|----------|--------------|
| GParted Edit View De  | evice Partition H | elp     |                       | /dev/sda | (223.57 GiB) |
|                       |                   | /0<br>2 | dev/sda1<br>23.57 GiB |          |              |
| Partition File System | n Label           | Size    | Used                  | Unused   | Flags        |
|                       |                   |         |                       |          |              |

Linux Steps (4)

|            |             |                |            | Ba 8 8                  |            |              | •           |
|------------|-------------|----------------|------------|-------------------------|------------|--------------|-------------|
|            |             |                |            |                         |            |              | ~ ^ ×       |
| Parted Edi | it View De  | evice Partitio | n Help     |                         |            |              |             |
| 3 ⊗   -    | 3 G   K     | 61             |            |                         | <u></u> /c | lev/sda (223 | 3.57 GiB) 👻 |
|            |             |                |            | /dev/sda1<br>223.57 GiB |            |              |             |
| artition   | File System | Label          | Size       | Used                    | Unused     | Flag         | s           |
| /dev/sda1  | ext4        | WDSSD          | 223.57 GiB | 1.94 GiB                | 221.63 G   | iВ           |             |
|            |             |                |            |                         |            |              |             |

#### 4. Finding the SSD's UUID (ID Number)

sudo lsblk -o UUID,NAME,FSTYPE,SIZE,MOUNTPOINT,LABEL,MODEL

Linux Steps (5)

#### **NO SPACES**

|                                                             |               | pi@        | Draspberrypi: |              |                        | ^ | ं× |
|-------------------------------------------------------------|---------------|------------|---------------|--------------|------------------------|---|----|
| File Edit Tabs Help                                         |               |            |               |              |                        |   |    |
| pi@raspberrypi:~ \$ sudo lsblk -o UUID                      | , NAME, FSTYP | E, SIZE, M | OUNTPOINT, LA | ABEL, MODEL  |                        |   | -  |
| JUID                                                        | NAME          | FSTYPE     | SIZE MOUNT    | TPOINT LABEL | MODEL                  |   |    |
|                                                             | sda           |            | 223.6G        |              | WDC_WDS240G2G0A-00JH30 |   |    |
| b27ae581-8943-4d25-8f89-7b1cc6b46f3a                        | Lsda1         | ext4       | 223.6G        | WDSSD        |                        |   |    |
|                                                             | mmcblk0       |            | 28.9G         |              |                        |   |    |
| 4A63-80DB                                                   | -mmcblk0p1    | vfat       | 2.4G          | RECOVE       | RY                     |   |    |
|                                                             | -mmcblk0p2    |            | 512B          |              |                        |   |    |
| 417e81cc-87fb-4ca2-8814-217dd55b40aa                        | -mmcblk0p5    | ext4       | 32M           | SETTIN       | GS                     |   |    |
| 0574-5063                                                   | _mmcblk0p6    | vfat       | 256M /boot    | t boot       |                        |   |    |
| 7104395a-e85e-432e-9b36-bcaa33af439e<br>pi@raspberrypi:~ \$ | └_mmcblk0p7   | ext4       | 26.3G /       | root         |                        |   |    |

#### Linux Steps (6) 4. Creating a mounting directory

#### mkdir *directoryName*

#### **Set Permissions**

- sudo chown pi:pi -R /home/pi/directoryName/
- sudo chmod a+rwx /home/pi/directoryName/

#### **Create Automatic Mounting**

|                                       |               | pi@                 | raspbe | errypi: ~  | ~ ^ X    |
|---------------------------------------|---------------|---------------------|--------|------------|----------|
| File Edit Tabs Help                   |               |                     |        |            |          |
| GNU nano 3.2                          |               |                     | /etc/  | fstab      | Modified |
| proc /proc                            | proc          | defaults            |        |            |          |
| /dev/mmcblk0p6 /boot                  | vfat          | defaults            |        | 2          |          |
| /dev/mmcblk0p7 /                      | ext4          | defaults, noatime   |        | 1          |          |
| <pre># a swapfile is not a swap</pre> | partition, r  | no line here        |        |            |          |
| # use dphys-swapfile swa              | ap[on off] f  | for that            |        |            |          |
| UUID=b27ae581-8943-4d25-8f8           | 39-7b1cc6b46f | f3a /home/pi/myssd/ | ext4   | defaults 0 |          |
|                                       |               |                     |        |            |          |

#### Add this line to the end of this file

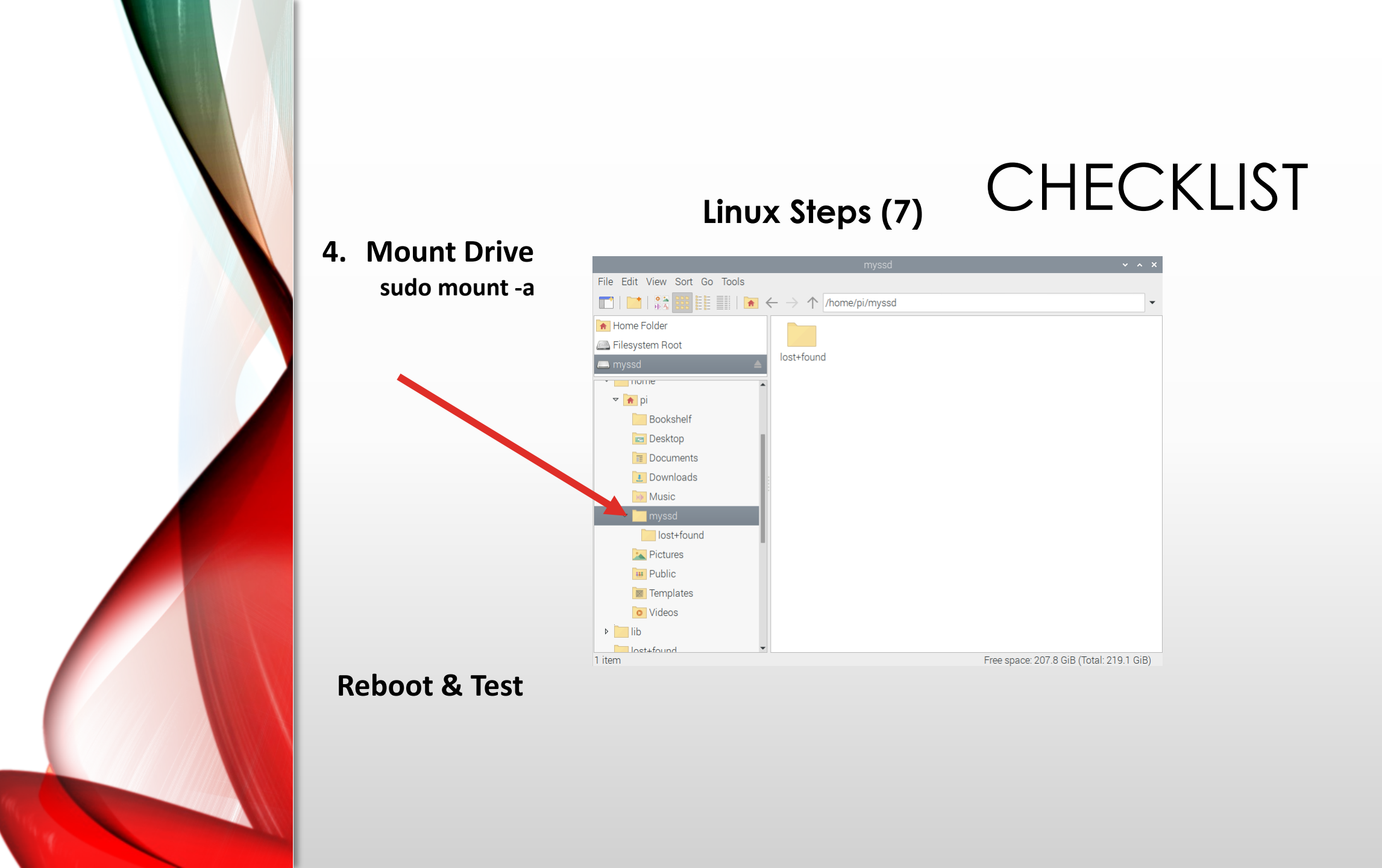

https://randomnerdtutorials.com/raspberry-pi-apache-mysql-php-lamp-server/

### Linux Steps (8)

#### 5. Install LAMP Stack

The LAMP stack is a combination of Linux, Apache, MySQL, and PHP.

Linux: Already Done Apache:

sudo apt-get update sudo apt-get upgrade sudo apt install apache2 –y

sudo usermod -a -G www-data pi (Assuming user is pi)(You may choose a different user to install)

sudo chown -R -f www-data:www-data /var/www/html

sudo nano /var/www/html/index.html

#### PHP: (Do this before MySQL)

pi@raspberrypi:/var/www/html \$ sudo apt install php –y pi@raspberrypi:/var/www/html \$ sudo rm index.html pi@raspberrypi:/var/www/html \$ sudo nano index.php

Add this to the file if you want a php home page vs index.html <?php echo "hello world"; ?>

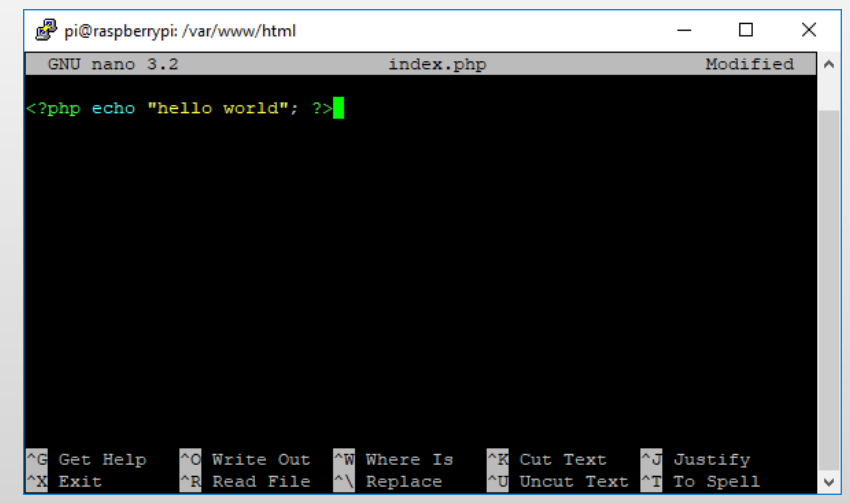

CHECKLIST

#### Linux Steps (9) Install LAMP Stack (cont)

5.

pi@raspberrypi:/var/www/html \$ sudo service apache2 restart

| S 192.168.1.86                                | × +                           | - 🗆 X   |
|-----------------------------------------------|-------------------------------|---------|
| $\leftrightarrow \  \   \rightarrow \  \   G$ | (i) Not secure   192.168.1.86 | @ ☆ 🔮 : |
| hello worl                                    | d                             |         |
|                                               |                               |         |

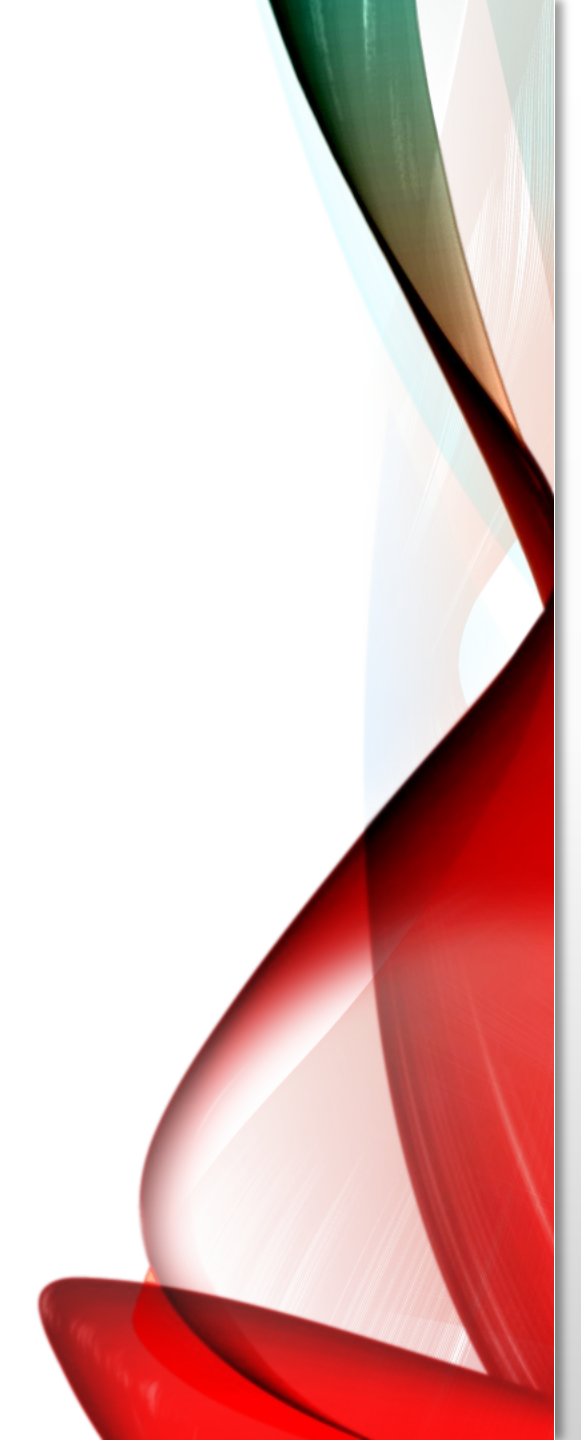

#### Install LAMP Stack (cont)

5.

#### Install MariaDB Server (MySQL for Pi)

pi@raspberrypi:/var/www/html \$ sudo apt install mariadb-server php-mysql -y
pi@raspberrypi:/var/www/html \$ sudo service apache2 restart

Linux Steps (10)

pi@raspberrypi:/var/www/html \$ sudo mysql\_secure\_installation

You will be asked Enter current password for root (type a secure password): press Enter Type in Y and press Enter to Set root password Type in a password at the New password: prompt, and press Enter. Important: remember this root password, as you will need it later Type in Y to Remove anonymous users Type in Y to Disallow root login remotely Type in Y to Remove test database and access to it

Type in Y to Reload privilege tables now

### Linux Steps (11)

#### 5. Install LAMP Stack (cont)

#### Install phpMyAdmin

pi@raspberrypi:/var/www/html \$ sudo apt install phpmyadmin -y

- Select Apache2 when prompted and press the Enter key
- Configuring phpmyadmin? OK
- Configure database for phpmyadmin with dbconfig-common? Yes
- Type your **password** and press **OK**

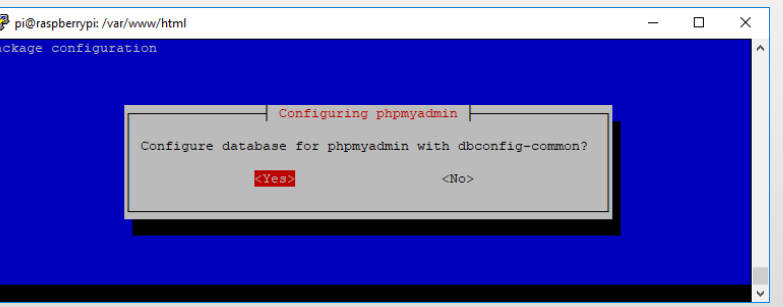

pi@raspberrypi:/var/www/html \$ sudo phpenmod mysqli
pi@raspberrypi:/var/www/html \$ sudo service apache2 restart

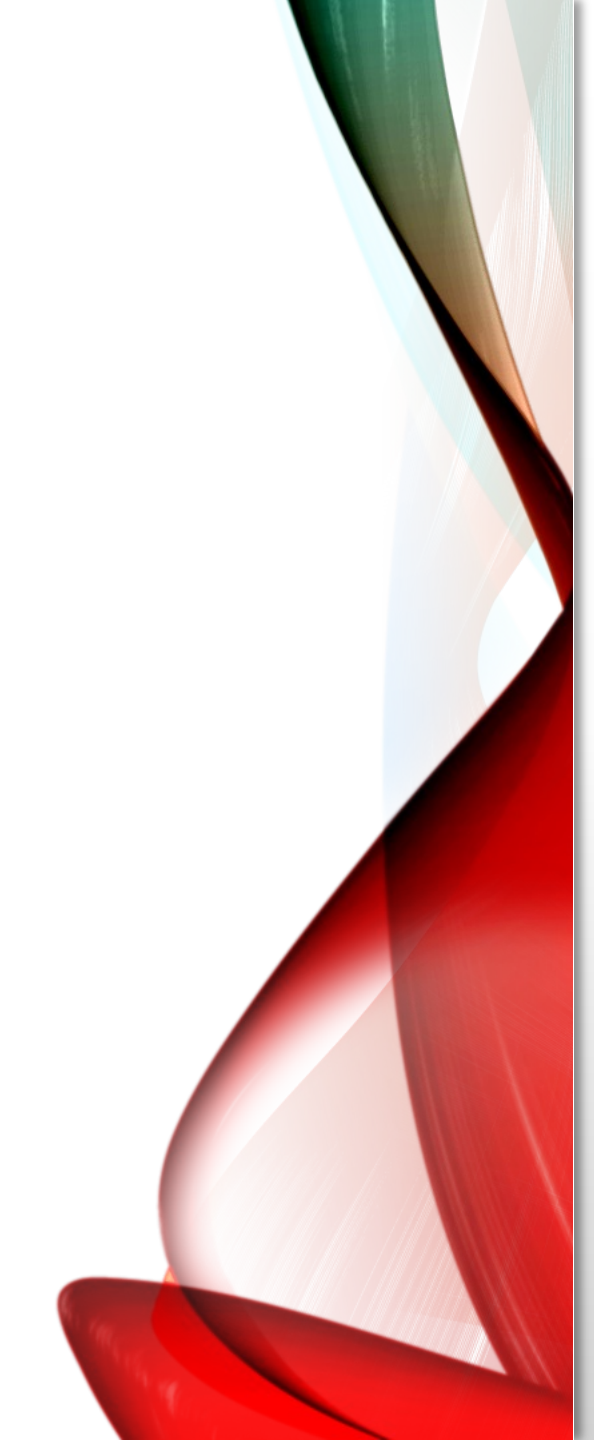

| -                               |                    |                         |                                        | - |              |
|---------------------------------|--------------------|-------------------------|----------------------------------------|---|--------------|
| 404 Not Found                   | ×                  | +                       |                                        |   |              |
| $\leftrightarrow \rightarrow C$ | D Not secure   192 | .168.1.86/phpmyadmin    |                                        | Q | \$ <b>\$</b> |
| Net Fee                         |                    |                         |                                        |   |              |
| Not Fot                         | ina                |                         |                                        |   |              |
| The connected I                 | PI (obcorredovie   | may not found on this a | 1.1.1.1.1.1.1.1.1.1.1.1.1.1.1.1.1.1.1. |   |              |
| The requested C                 | RL / pupinyadim    | was not found on uns s  | civel.                                 |   |              |
| Apache/2.4.38 (                 | Rasphian) Server   | at 192 168 1.86 Port 80 |                                        |   |              |
| <i>ipuene 2.4.00</i> (.         | asporany server    | a 172.100.1.001 0/1 00  |                                        |   |              |
|                                 |                    |                         |                                        |   |              |
|                                 |                    |                         |                                        |   |              |
|                                 |                    |                         |                                        |   |              |
|                                 |                    |                         |                                        |   |              |
|                                 |                    |                         |                                        |   |              |
|                                 |                    |                         |                                        |   |              |
|                                 |                    |                         |                                        |   |              |
|                                 |                    |                         |                                        |   |              |
|                                 |                    |                         |                                        |   |              |

pi@raspberrypi:/var/www/html \$ sudo ln -s /usr/share/phpmyadmin /var/www/html/phpMyAdmin

Linux Steps (12)

pi@raspberrypi:/var/www/html \$ ls
phpmyadmin

When you go to localhost/phpmyadmin (or your Pi's IP Address), you might see:

If so (common), move phpMyAdmin folder

Install LAMP Stack (cont)

5.

| 🛃 pi@raspberrypi: /var/www/html    | - | - 🗆 | ×      |
|------------------------------------|---|-----|--------|
| pi@raspberrypi:/var/www/html \$ ls |   |     | $\sim$ |
| phpmyadmin                         |   |     |        |
| pi@raspberrypi:/var/www/html \$    |   |     |        |
|                                    |   |     |        |
|                                    |   |     |        |
|                                    |   |     |        |
|                                    |   |     |        |
|                                    |   |     |        |
|                                    |   |     |        |
|                                    |   |     |        |
|                                    |   |     |        |
|                                    |   |     |        |
|                                    |   |     |        |
|                                    |   |     |        |
|                                    |   |     |        |

### Linux Steps (13)

#### 5. Install LAMP Stack (cont)

Reload admin page <u>http://localhost/phpmyadmin</u> (or your pi's ip address)

Finally, set permissions for your web pages:

pi@raspberrypi:~ \$ ls -lh /var/www/ pi@raspberrypi:~ \$ sudo chown -R pi:www-data /var/www/html/ pi@raspberrypi:~ \$ sudo chmod -R 770 /var/www/html/ pi@raspberrypi:~ \$ ls -lh /var/www/

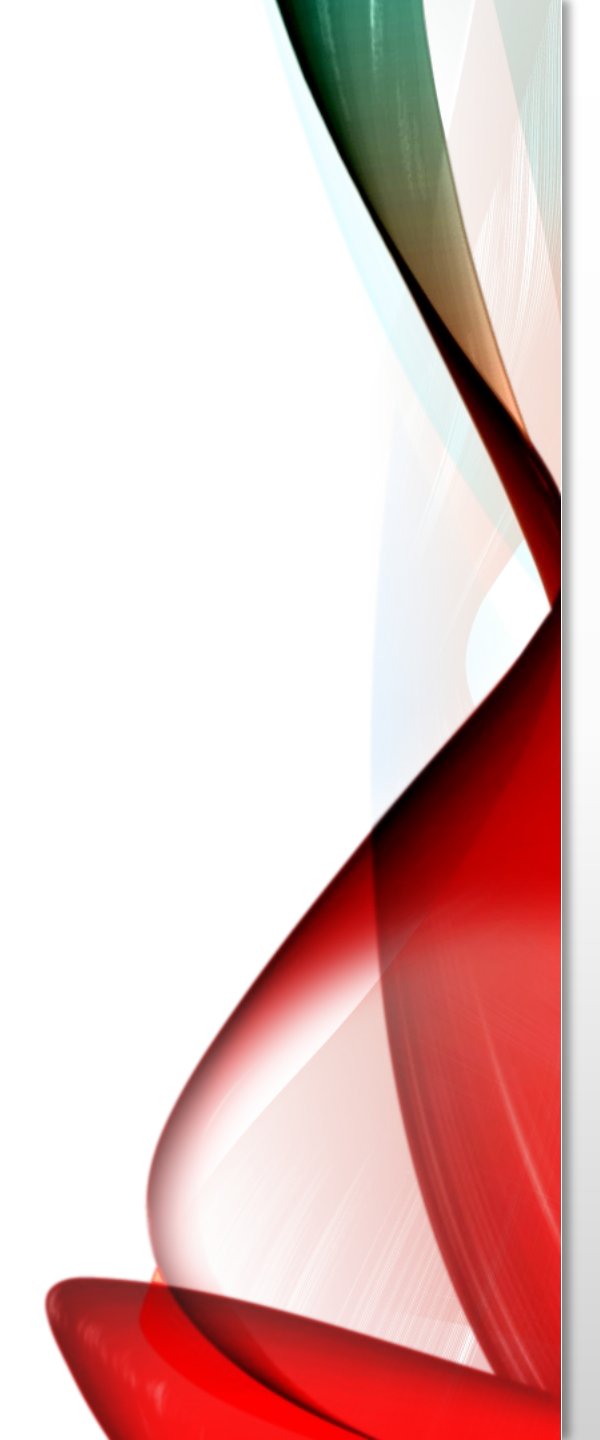

## RESULTS

#### First Year Results! 2022-2023 AP CSP/APCS-A Classes

#### 1. Airline Reservation Systems

- a) AP Principles Python/SQL
- b) APCS-A Java/SQL

#### 2. Requirements

- a) Crew (Captain/FO/FA)
- b) Passengers
- c) Aircraft
- d) Flight Schedule

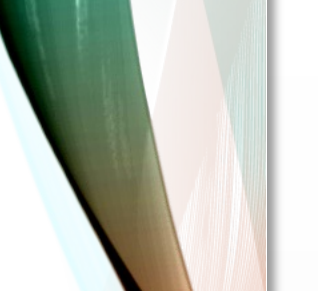

#### First Year Results! 2022-2023 AP CSP/APCS-A Classes

RESULTS

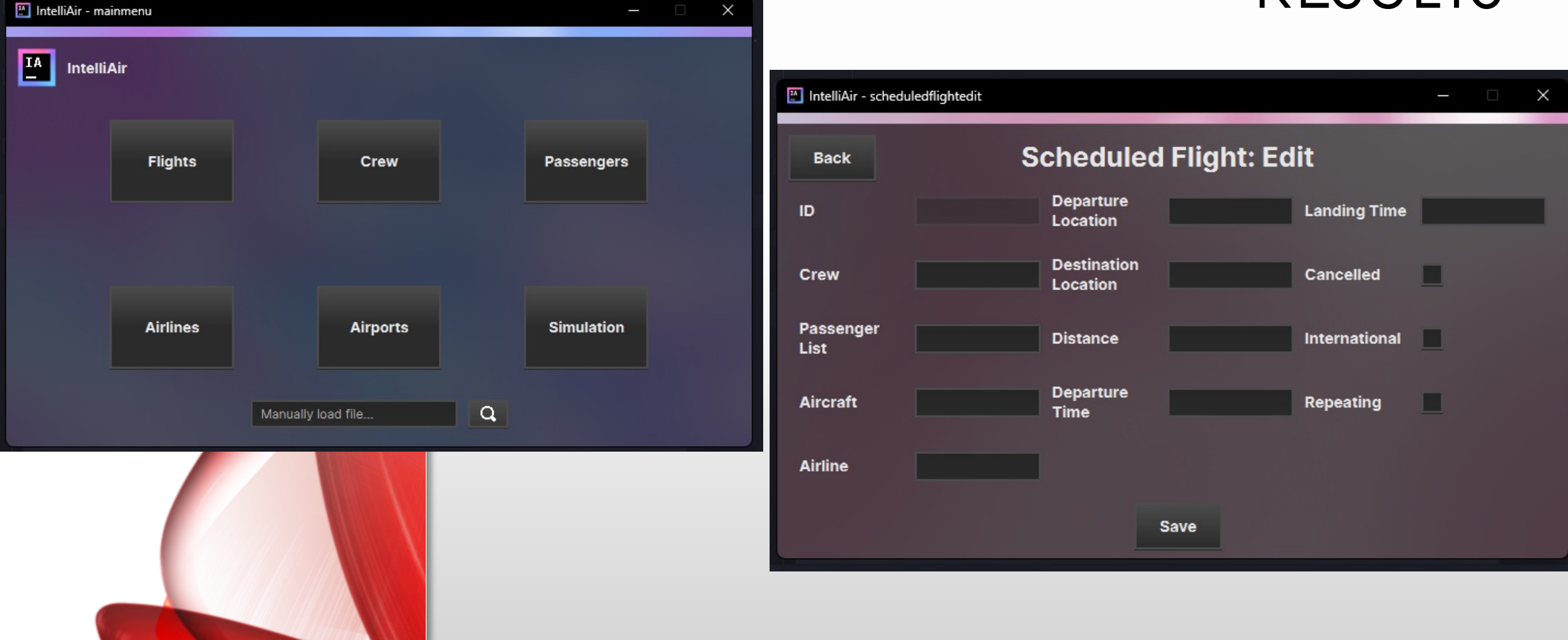

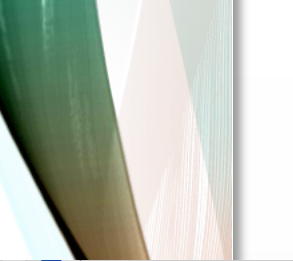

#### First Year Results! 2022-2023 AP CSP/APCS-A Classes

| 🔛 IntelliAir - actual | Iflightedit               |               | ×   |                     | RES      | ULTS      |
|-----------------------|---------------------------|---------------|-----|---------------------|----------|-----------|
| Back                  | Actual Flight: E          | Edit          |     |                     |          |           |
| ID                    | Distance                  | Crew List     | v   |                     |          | - 🗆 X     |
| Pushback              | Passenger List            | Takeoff       |     | Actual Fligh        | nt: View |           |
| Aircraft              | Departure                 | Destination   | ure | Destination         | Airline  | More Info |
| Divert Code           | Approach                  | Cancelled     |     |                     |          | And Mary  |
| Departure<br>Location | Departure Locatic Landing | International |     |                     |          |           |
|                       | Save                      |               |     | No content in table |          | Edit      |
|                       |                           |               |     |                     |          | Delete    |
| AN A                  |                           |               |     |                     |          |           |

#### First Year Results! 2022-2023 AP CSP/APCS-A Classes

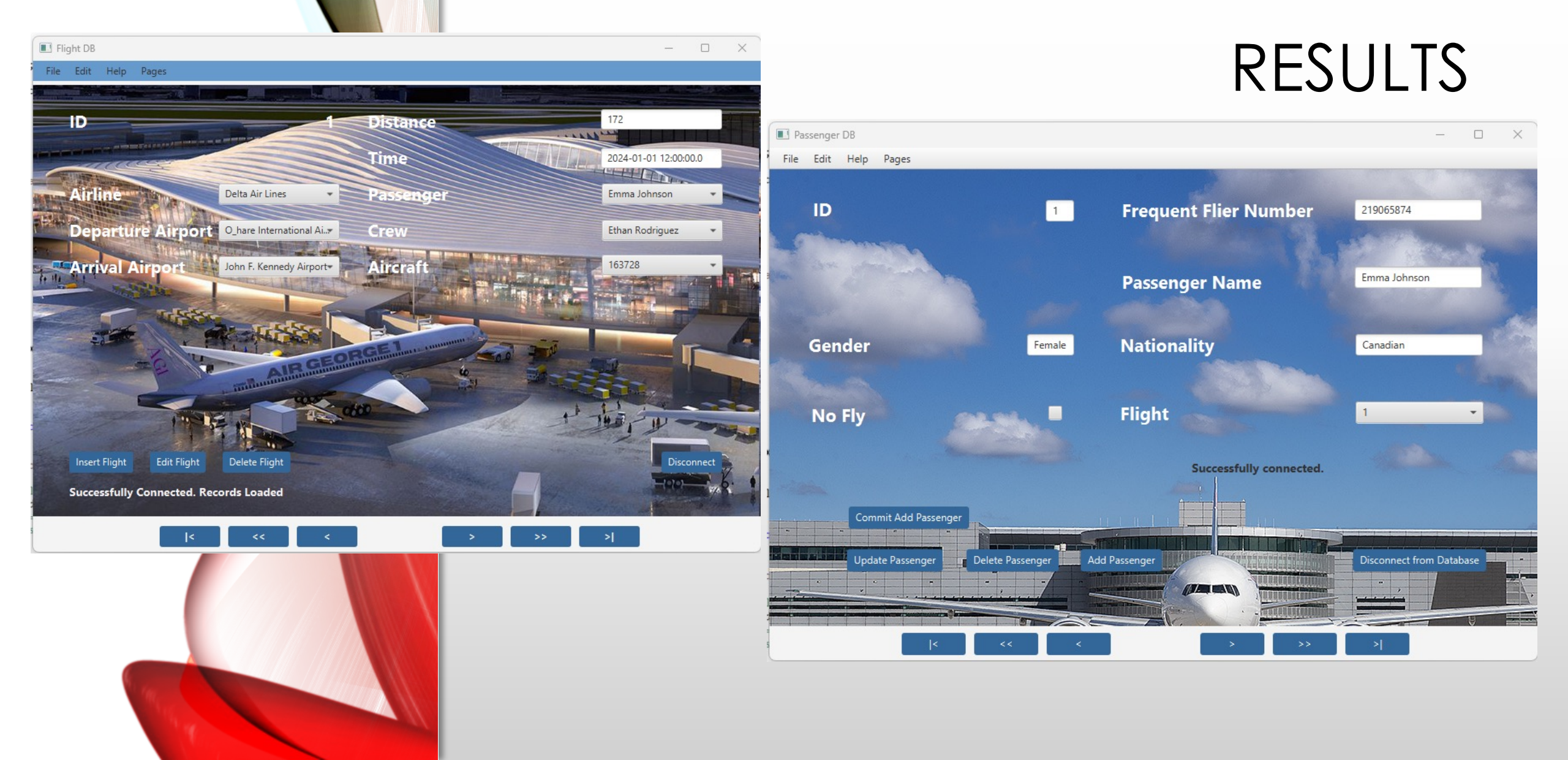